## Solar Staff: для фрилансера

Руководство по использованию

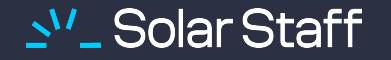

## Регистрация

Получение ссылки и заполнение данных в форме регистрации

Подробная инструкция для веб-версии и мобильного приложения

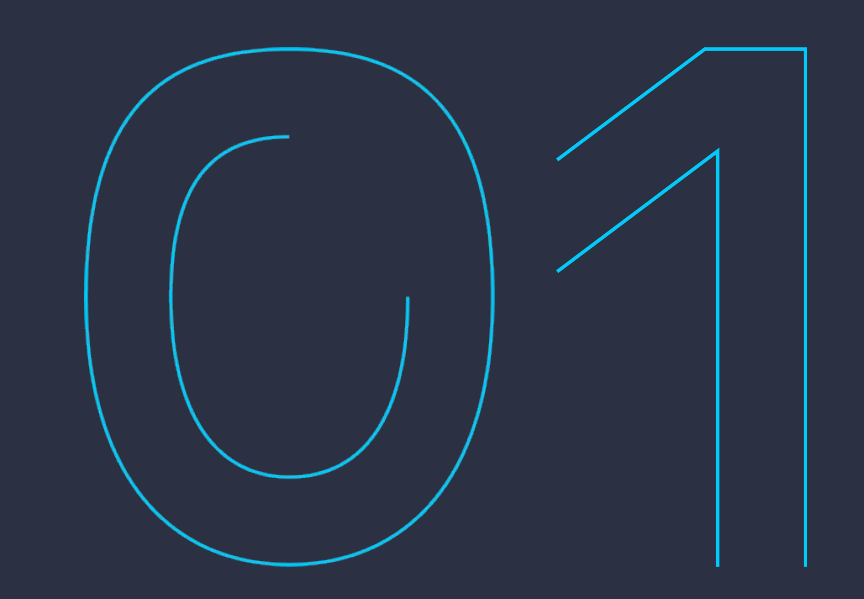

## Этапы регистрации в Solar Staff

## 1 этап

После приглашения заказчика на ваш email придет уникальная ссылка-приглашение от noreply@solar-staff.com.

Перейдите по ссылке, чтобы начать регистрацию или скопируйте ее для регистрации в приложении.

Выберите международный код вашего номера мобильного телефона и далее добавьте сам номер. Подтвердите номер кодом из смс.

Если у вас уже есть аккаунт в Solar Staff, регистрацию проходить не нужно.

## Этапы регистрации в Solar Staff

## 2 этап

В форме регистрации укажите ваши личные данные: ФИО, дату рождения, специализацию. Ваш e-mail и телефон будут уже указаны.

Придумайте пароль, прочтите документы и проставьте галочки согласия.

Если у вас уже есть аккаунт в Solar Staff, регистрацию проходить не нужно.

| 9:41 .ul 🗢 🖿                    | 9:41 <b>ul ?</b> 1                                                                                                    |
|---------------------------------|----------------------------------------------------------------------------------------------------|
| Создать аккаунт                 | — Создать аккаунт                                                                                                    |
| Базовая<br>информация           | Контактная<br>информация                                                                                                    |
| Имя*                            | Номер телефона<br>+7 (902)389-38-39                                                                                                    |
| Отчество*                       | <sup>Email≄</sup><br>MyMail@mail.com                                                                                                    |
| у меня нет отчества<br>Фамилия* | Страна* 👻                                                                                                    |
| Дата рождения*                  | Специализация* 👻                                                                                                    |
|                                 | <ul> <li>у согласен с обработком мож персональных<br/>данных, я ознакомился и согласен с Условиями<br/>использования и Политикой конфиденцальности<br/>Solar Staff</li> </ul> |
|                                 | Я согласен получать уведомления от Solar Staff<br>посредством e-mail и смс                                                                                                    |
| Продолжить                      | Продолжить                                                                                                    |
| Продолжить                      | Продолжить                                                                                                    |

# Взаимодействие с заказчиком

Как происходит оплата услуг через сервис Solar Staff

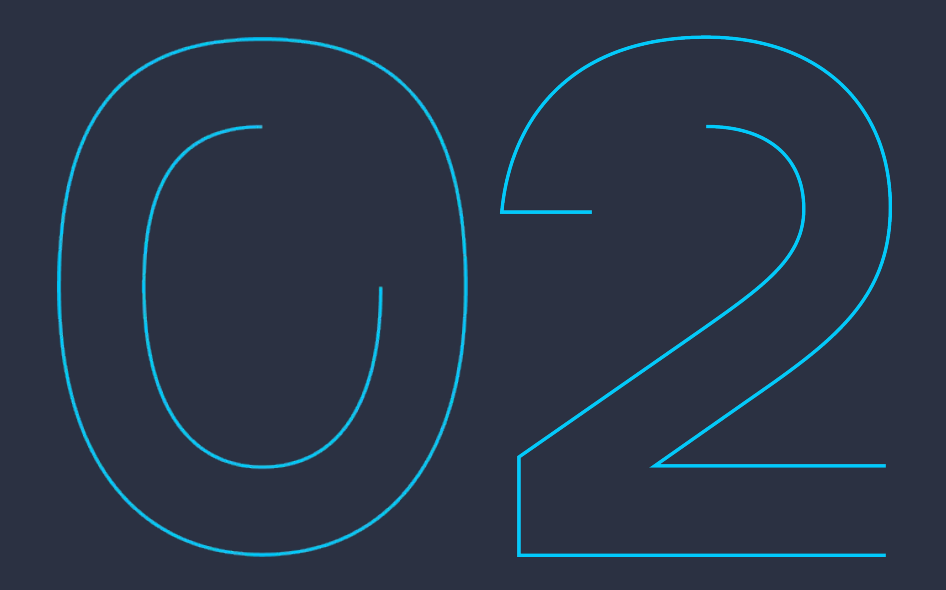

## Как происходит оплата задач

Все услуги, выполняемые фрилансерами, оформляются в сервисе Заказчиком в виде задач.

#### На схеме представлены основные этапы:

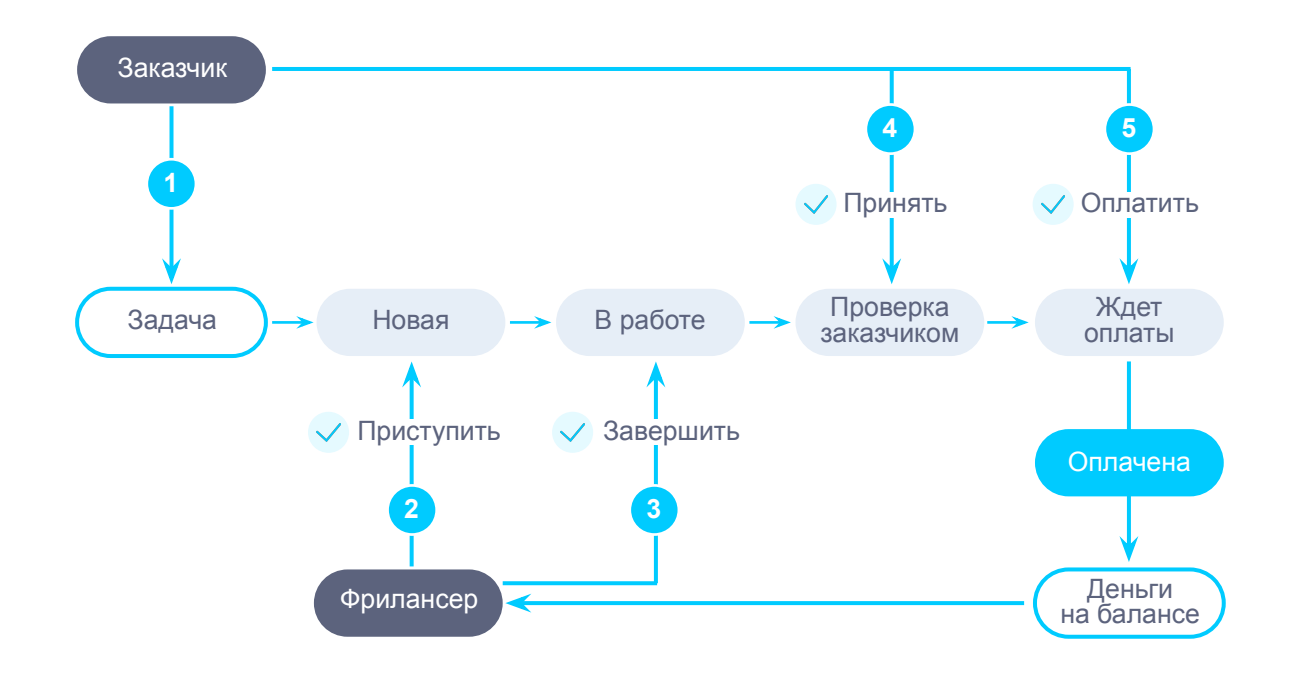

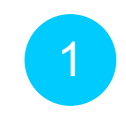

2

Задачи назначаются непосредственно менеджером со стороны заказчика. Сроки постановки задач необходимо уточнять у него.

Вы получаете уведомление на почту и в мобильное приложение, что новая задача назначена на вас. В личном кабинете нажмите «Принять» задачу, если вы согласны с условиями. <u>Подробнее</u>

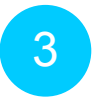

5

После выполнения работы нажмите кнопку Завершить.

Результат вашей работы проверит Заказчик — статус задачи сменится на «Проверка заказчиком». Подробнее о статусах — в <u>инструкции</u>.

Если результат устроил заказчика, он переведет статус в «Ждет оплаты» и оплатит ее. Либо сервис автоматически спишет с баланса заказчика нужную сумму для оплаты задачи при достижении максимально установленного срока «безопасной сделки» для данного заказчика.

Важно! Самозанятым и ИП РФ необходимо изменить налоговый статус заранее, до получения первой задачи.

# Обзор меню и личного кабинета

Как привязать платежное средство, пройти верификацию и изменить налоговый статус

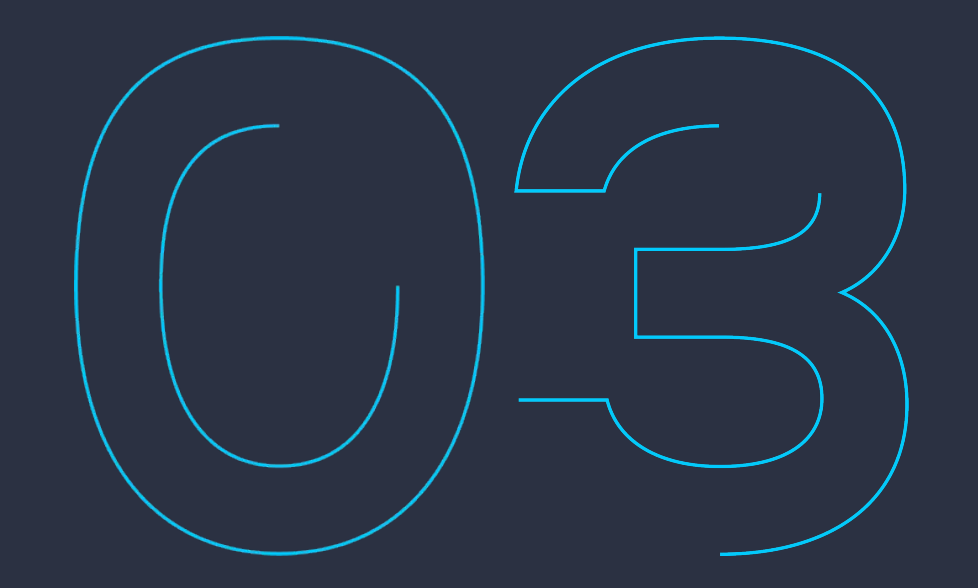

## Обзор меню личного кабинета

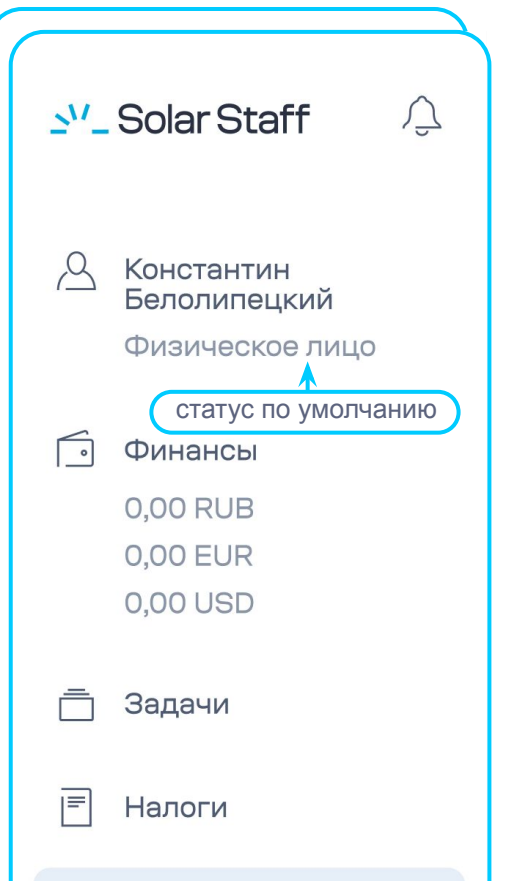

#### 🖻 Документы

\_\_\_\_\_ Профиль

В этом разделе указаны личные данные. Здесь также можно:

- Скорректировать ФИО
- Добавить ИНН (РФ), УНП (РБ) или иного налогового номера (подробнее)

| പ |
|---|
|   |

#### Финансы

В этом разделе находятся денежные средства. Здесь также можно:

- Осуществить вывод средств с баланса
- Управлять платежными средствами
- Подключить партнера (только для самозанятых)

#### Задачи

Раздел работы с задачами, которые ставят заказчики

#### Налоги

Раздел только для российских фрилансеров, где возможно изменение налогового статуса.

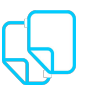

#### Документы

Раздел, в котором возможно скачать акты, счета и договороферту

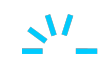

# Настройка личного кабинета

Как привязать платежное средство, пройти верификацию и изменить налоговый статус

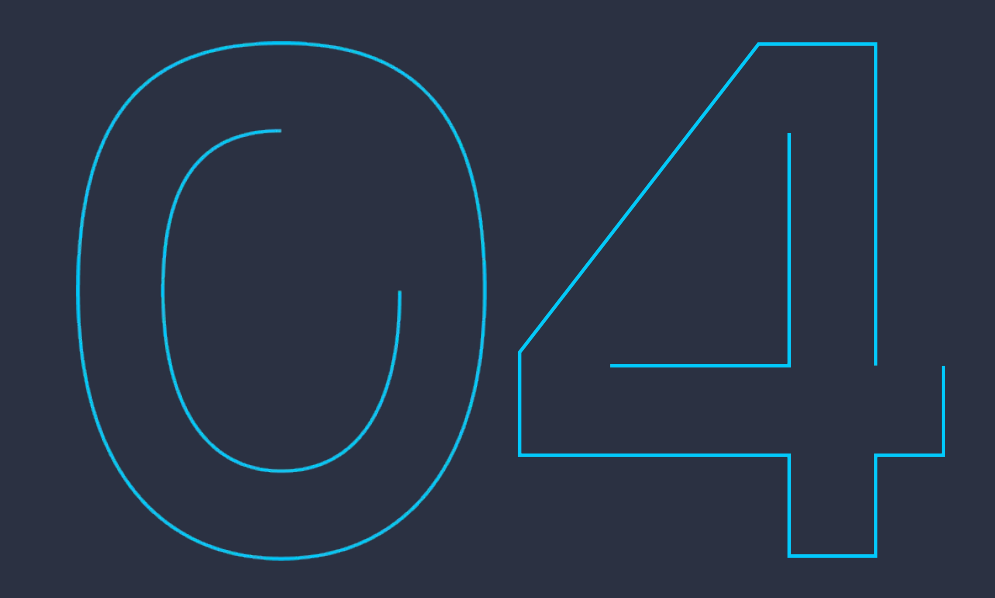

## Выбор налогового статуса (только для РФ)

После регистрации у всех фрилансеров автоматически устанавливается статус «физлицо». Для получения дохода обязательна верификация аккаунта, а для выплат — ввод ИНН. <u>Подробнее.</u>

2

Если вы самозанятый или ИП, то, чтобы получить оплату и отчитаться по налогам в правильном налоговом статусе, измените его заранее, до получения первой задачи.

3

Чтобы изменить статус, перейдите в раздел Налоги и выберите нужный налоговый статус. Следуйте инструкциям:

- <u>Самозанятый</u>
- <u>ИП</u>

4

Для фрилансеров в статусе «физлицо» до 2025 года была возможность подключить автоуплату налога при выводе средств из Solar Staff. С 2025 года НДФЛ автоматически удерживает и перечисляет налог в бюджет РФ и отчитывается от лица организации. <u>Подробнее</u>.

|                                                                |        | $\leftarrow$ Налоговый статус     |        |
|----------------------------------------------------------------|--------|-----------------------------------|--------|
| Налоговый статус                                               |        |                                   |        |
| (FR)                                                           |        | Ваш статус<br>Физическое лицо     |        |
|                                                                |        | Налоговая ставка<br>От 13% до 22% |        |
| Верификация аккаунта                                           |        | Лимит на год                      |        |
| Подтвердите личность для доступа ко всем возможностям сервиса. |        | Отсутствует                       |        |
| Подтвердить                                                    |        | НАЛОГОВЫЕ СТАВКИ                  | ?      |
| Ваш статус                                                     |        | Годовой доход (₽)                 | Ставка |
| Физическое лицо                                                |        | Первые 2,4 млн                    | 13%    |
|                                                                |        | На доход свыше 2,4 и до 5 млн     | 15%    |
| Налоговая ставка<br>От 13% по 22%                              |        | На доход свыше 5 и до 20 млн      | 18%    |
| -                                                              |        | На доход свыше 20 и до 50 млн     | 20%    |
| Лимит на год<br>Отсутствует                                    |        | На доход свыше 50 млн             | 22%    |
|                                                                |        | Налог                             | \<br>\ |
| АЛОГОВЫЕ СТАВКИ                                                | ?      | Отчисления НДФЛ                   | 1      |
| Годовой доход (₽)                                              | Ставка |                                   |        |
| Первые 2,4 млн                                                 | 13%    |                                   |        |
| На доход свыше 2,4 и до 5 млн                                  | 15%    | СМЕНИТЬ НАЛОГОВЫЙ СТАТУС          |        |
| На доход свыше 5 и до 20 млн                                   | 18%    | Налоговая ставка от 6%            |        |
| На доход свыше 20 и до 50 млн                                  | 20%    | Индивидуальный предприниматель    | >      |
| На доход свыше 50 млн                                          | 22%    | Налоговая ставка 4% или 6%        |        |
|                                                                |        | Самозанятый                       | >      |

<u>\_\_\_\_</u>

## Как пройти верификацию

Верификация аккаунта необходима.

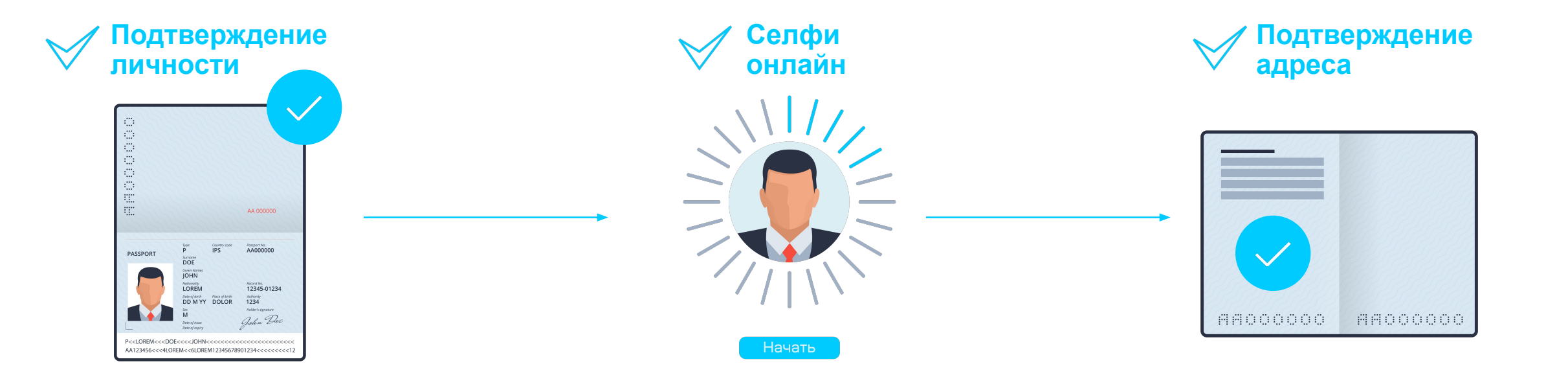

До начала верификации убедитесь, что вы не используете VPN.

Сделайте фото документов: фото должны быть оригинального размера, без обрезания.

Верификацию лучше пройти на компьютере с веб-камерой. Перед началом процесса верификации, ознакомьтесь с инструкцией <u>Правила верификации</u>. Чтобы начать верификацию, перейдите в раздел личные данные и нажмите Пройти верификацию.

Каждый этап сопровождается визуальными инструкциями, следуйте им.

Если возникли вопросы, напишите в чат поддержки Solar Staff.

## Зачем проходить верификацию

С 1 января 2025 года верификация становится обязательной для всех пользователей сервиса, за исключением индивидуальных предпринимателей, зарегистрированных в Российской Федерации.

Верификация — это процесс подтверждения подлинности данных пользователя и его документов. Она необходима для:

- Противодействия отмыванию денег
- Предотвращения финансирования терроризма
- Защиты от мошенничества в сфере онлайн-платежей

#### Безопасность ваших персональных данных – наш приоритет.

Solar Staff полностью соответствует требованиям <u>Общего регламента по защите</u> <u>данных</u> (GDPR) и строго следует собственной <u>Политике конфиденциальности</u> и <u>Политике обработки персональных данных</u>. А также мы действуем в соответствии с российским законодательством.

## Как привязать карту

Карту можно привязать для любого налогового статуса, кроме ИП РФ. Для предпринимателей вывод возможен только на счет ИП.

Важно! Самозанятые могут выводить только на карты РФ и только в рублях (возможно <u>с самостоятельным</u> или <u>автоматическим</u> формированием чеков), а ИП только в рублях на <u>расчетные счета</u> ИП в РФ.

Карту можно привязать как заранее, так и после получения денежных средств на баланс.

Привяжите карту, принадлежащую вам. Привязка карт третьих лиц допускается только в исключительных случаях и потребует прохождения верификации этих лиц.

| А Константин<br>Белолипецкий<br>Физическое лицо                       | Баланс Средство вывода Транзакции                                                                                        |
|-----------------------------------------------------------------------|----------------------------------------------------------------------------------------------------|
| Финансы           RUB 10 000,00           EUR 0,00           USD 0,00 | Вывод средств<br><sup>Откуда</sup><br>10 000,00 ₽ → Куда<br>5536 91** **** 5669 ^                                        |
| <ul> <li>Задачи</li> <li>Налоги</li> </ul>                            | Cymma<br>0,00 RU · Kapta<br>IVAN IVANOV 05/26                                                                            |
| 🖻 Документы                                                           | Все 500 1000 5536 91** **** 5669 МИР<br>Гродоля СУ · Моя Россия REVOLUT<br>IVAN IVANOV 01/25<br>4400 20** **** 9011 VISA |
|                                                                       | Автовыплата + Добавить                                                                                                   |

- Чтобы привязать карту, перейдите в раздел Финансы.
- Нажмите на Платежные средства.

3

- Нажмите на кнопку VISA/MC/МИР. В течение 10 минут вам придет СМС на указанный номер при регистрации.
- Далее следуйте <u>инструкции</u> добавления карты.

## Быстрый вывод средств из личного кабинета

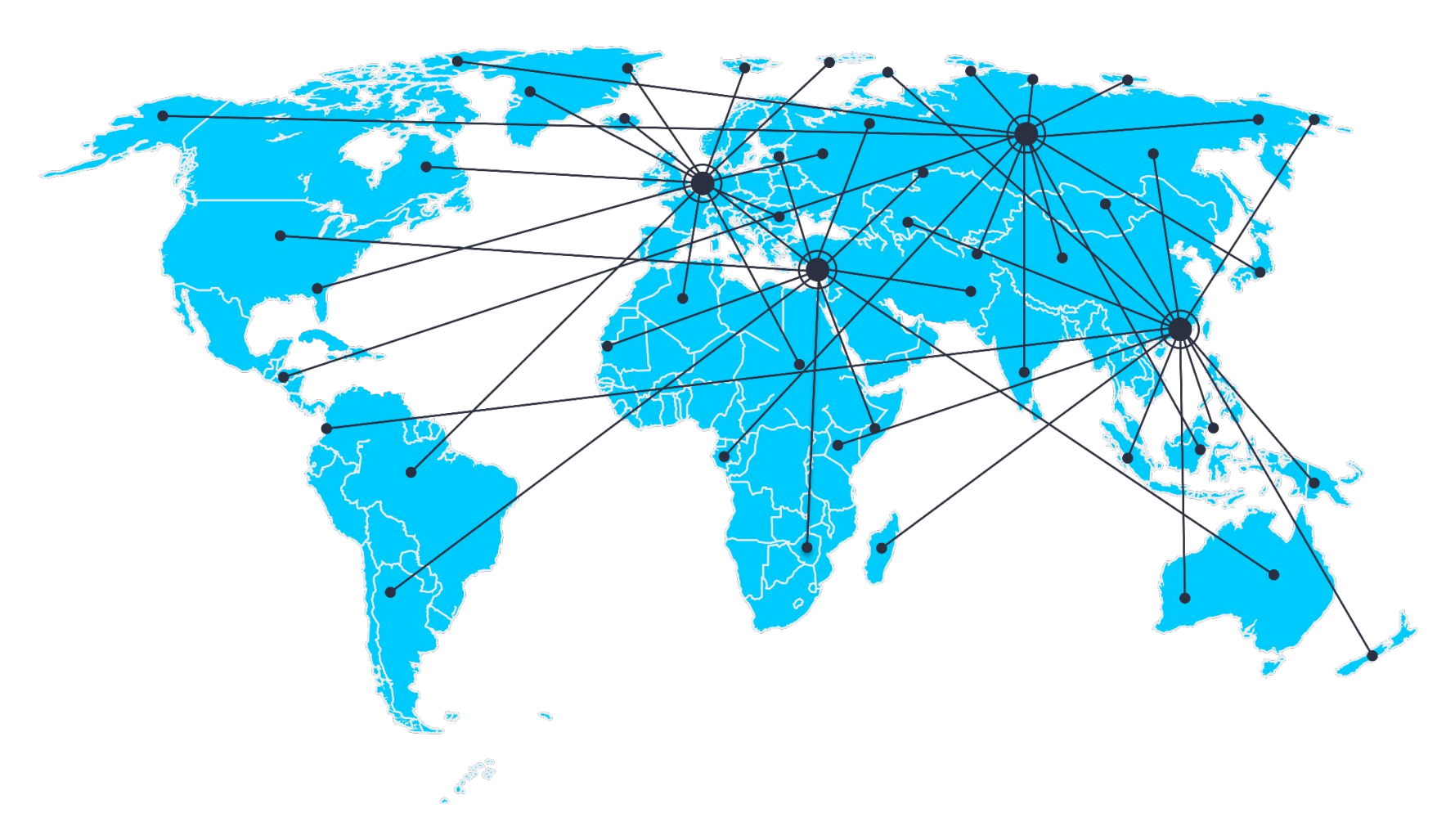

190+ стран, куда мы проводим выплаты. Подробнее

Оплата в рублях может быть сконвертирована в евро, доллары и другие валюты

Вывод средств исполнителям РФ зависит от налогового статуса и типа услуги. Подробнее

Вывод средств исполнителям не из РФ зависит от типа услуги. Подробнее

## Документы

Раздел **Документы** содержит информацию о закрывающих документах исполнителя это **договор-оферта**, акты и счета

| 🛂 Solar Staff 🖉                               | Документы           |                               |                                          |                  |
|-----------------------------------------------|---------------------|-------------------------------|------------------------------------------|------------------|
| Константин<br>Белолипецкий<br>Физическое лицо | Акты ∨ 2024 ∨       |                               |                                          | (і) Полезная инф |
| Финансы                                       | Акты за 2024        | $\checkmark$                  | Действующие договоры                     |                  |
| 0,00 K0B<br>0,00 EUR<br>0,00 USD              | Июль 2024 г.        | Скачать все                   | Договор-оферта № 536467<br>от 01.12.2023 |                  |
| 🗖 Задачи                                      | Акт<br>ID: 23045301 | <u>↓</u><br>31.07.2024, 19:10 | Ранее подписанные                        |                  |
| Налоги Налоги                                 | Другие валюты 🕑     |                               | Договор-оферта № 377834<br>от 01.01.2023 |                  |
|                                               | Май 2024 г.         | Скачать все                   | Договор-оферта № 138280                  |                  |
|                                               | Акт<br>ID: 23045123 | ↓ 31.05.2024.16:00            | 01 31.03.2022                            |                  |
|                                               | Другие валюты       |                               |                                          |                  |
|                                               |                     |                               |                                          |                  |
|                                               |                     |                               |                                          |                  |
| L L                                           |                     |                               |                                          |                  |

### Плюсы и возможности для фрилансеров

| J |
|---|

Банковские карты, счета, криптокошельки и WebMoney

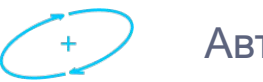

#### Автоуплата налогов

| C |   |  |
|---|---|--|
| Γ | - |  |
| L |   |  |

Вывод средств на банковские карты в 190+ стран, на расчетные счета 65 стран

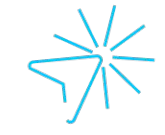

Акты и счета доступны онлайн

Помощь в получении

digital nomad visa

| $\sim$       |  |
|--------------|--|
|              |  |
| $( \vee )$   |  |
| $\checkmark$ |  |

Гарантия оплаты качественно выполненных задач

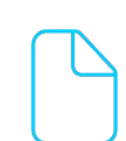

Автоматическое формирование чеков для самозанятых

000

\_

Бесплатные консультации и база знаний по налогам стран

## Спасибо за внимание

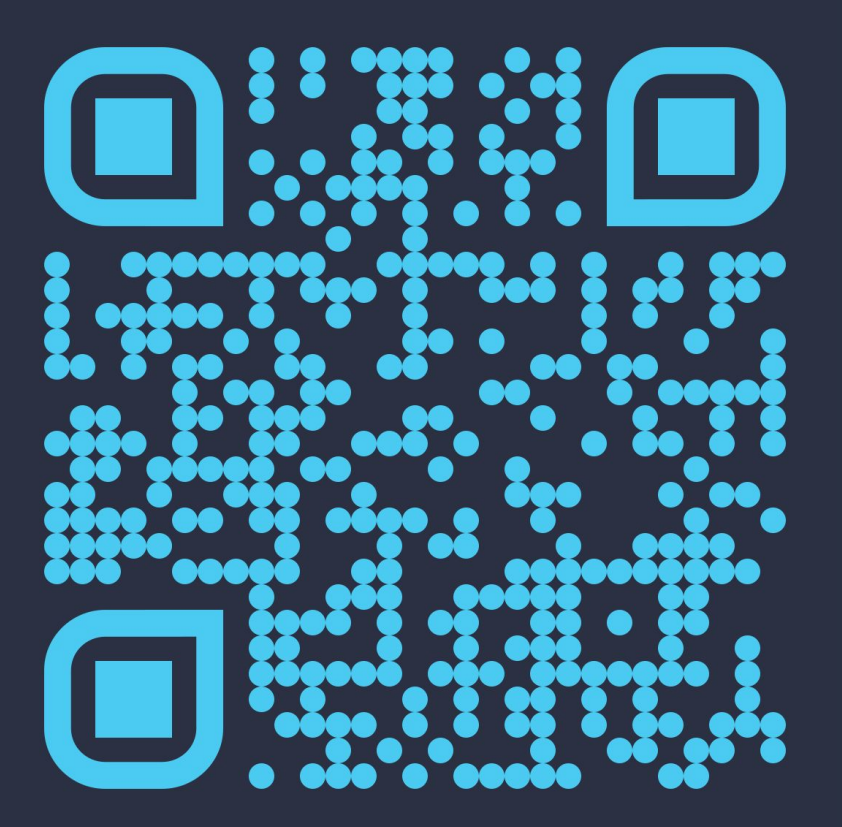

Служба поддержки: support@solar-staff.com

График работы:

с 9:00 до 18:00 по московскому времени, с понедельника по пятницу.

с 18:00 до 21:00 и в выходные — поддержка работает в дежурном режиме для срочных вопросов